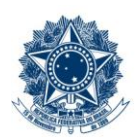

#### SERVIÇO PÚBLICO FEDERAL MINISTÉRIO DA EDUCAÇÃO CENTRO FEDERAL DE EDUCAÇÃO TECNOLÓGICA DE MINAS GERAIS

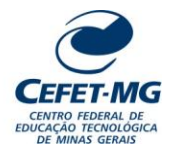

| PROCEDIMENTO PADRÃO                                                                                      |                                                              |               |               |                           |                               |                       |
|----------------------------------------------------------------------------------------------------|--------------------------------------------------------------|---------------|---------------|---------------------------|-------------------------------|-----------------------|
| Título:                                                                                                  | Título: REALIZAR LIQUIDAÇÃO E PAGAMENTO DE BOLSAS E AUXÍLIOS |               |               |                           |                               |                       |
| UG Emitente: Dire                                                                                        | UG Emitente: Diretoria de Planejamento e Gestão (DPG)        |               |               |                           |                               |                       |
| Elaborador: Rafael Possato Cunha (Tecnólogo em Finanças)<br>Revisor: Nádia Raquel Pacheco (Chefe da DIF) |                                                              |               | Aprovador: Fl | ávio Luis Cardeal Padua   | (Diretor DPG)                 |                       |
| Número (ID SIP)<br>PP-104                                                                                | Natureza<br>Comum                                            | PCD<br>052.22 | Versão<br>3.0 | <b>Data</b><br>22/07/2024 | Próxima Revisão<br>31/12/2025 | <b>Página</b><br>1/10 |

### **1 OBJETIVO**

O processo REALIZAR LIQUIDAÇÃO E PAGAMENTO DE BOLSAS E AUXÍLIOS ocorre para que se efetive o repasse financeiro aos alunos bolsistas e àqueles que tiveram o pedido de auxílio aprovado pela respectiva Diretoria ou Secretaria responsável.

### 2 CAMPO DE APLICAÇÃO

COFI – Coordenação de Orçamento e Finanças DDE – Diretoria de Desenvolvimento Estudantil DEDC – Diretoria de Extensão e Desenvolvimento Comunitário DEPT – Diretoria de Educação Profissional e Tecnológica DG – Diretoria Geral DICONT – Divisão de Contabilidade DIF – Divisão de Finanças DIORC – Divisão de Orçamento DIRGRAD – Diretoria de Graduação DPG – Diretoria de Planejamento e Gestão DPPG – Diretoria de Pesquisa e Pós-Graduação Estudantes dos níveis médio, graduação e pós-graduação do CEFET-MG

### 3 CONTEÚDO GERAL

As subseções a seguir visam apresentar uma introdução sobre o tema em foco nesse documento, termos-chave associados, os participantes em sua elaboração, símbolos, siglas e abreviaturas aplicáveis, as definições e conceitos básicos pertinentes ao assunto, bem como as referências legais e demais normas cabíveis.

### 3.1 INTRODUÇÃO

O processo de execução financeira de bolsas e auxílios envolve a liquidação da despesa, o repasse financeiro e o efetivo pagamento do documento contábil. Para que essa atividade ocorra, há que se concluir satisfatoriamente, dentre outras, as etapas de verificação da demanda pelo servidor/setor responsável, a solicitação formal da despesa com os respectivos formulários, a autorização pelos ordenadores e gestores de despesa e a liberação orçamentária (comprometimento e emissão do empenho).

### 3.2 TERMOS-CHAVE

Auxílio financeiro; Assistência estudantil; Bolsas e auxílios

### 3.3 PARTICIPANTES NA ELABORAÇÃO

Ana Paula de Oliveira Alves (DICONT); Maria José de Sousa Romero (DICONT); Rafael Possato Cunha (DIF);

### 3.4 PARTICIPANTES NA REVISÃO

Josianne Pereira Monteiro (DICONT); Marcos Vinício de Paula (COFI); Nádia Raquel Pacheco (DIF)

### 3.5 PARTICIPANTES NA APROVAÇÃO

Flávio Luis Cardeal Padua (DPG)

### 3.6 SÍMBOLOS/SIGLAS/ABREVIATURAS

CPR: módulo "CONTAS A PAGAR E RECEBER" do sistema SIAFI

INCDH: comando para incluir novo documento hábil no SIAFI web

GERCOMP: comando para localizar e realizar pagamento de documento hábil no sistema SIAFI web NS: Nota de lançamento do sistema gerada após o registro da liquidação ou de qualquer operação contábil do sistema;

OB: Ordem bancária emitida pelo ordenador de despesa

OP: Ordem de pagamento emitida pelo setor financeiro;

RP: Recibo de pagamento

SIAFI: Sistema integrado de Administração Financeira do Governo Federal (módulos web e hod) SIPAC: Sistema Integrado de Patrimônio, Administração e Contratos

# 3.7 DEFINIÇÕES/CONCEITOS BÁSICOS

Para efeito do presente documento, aplicam-se as seguintes definições e conceitos:

**Empenho**: ato emanado de autoridade competente que cria para o Estado obrigação de pagamento pendente ou não de implemento de condição (Lei 4320/64);

Liquidação da despesa: verificação do direito adquirido pelo credor tendo por base os títulos e documentos comprobatórios do respectivo crédito (Lei 4320/64);

**Nota de empenho**: documento que contém as informações orçamentárias e da despesa como: credor, natureza da despesa, valores, itens, subitens e outros;

Ordem Bancária: documento que comprova a realização de um pagamento.

### 3.8 REFERÊNCIAS/NORMAS APLICÁVEIS

- Lei Nº 4.320, de 17/03/1964 (Estatui Normas Gerais de Direito Financeiro para elaboração e controle dos orçamentos e balanços da União, dos Estados, dos Municípios e do Distrito Federal)

# 4 CONTEÚDO ESPECÍFICO

As subseções a seguir visam apresentar o detalhamento da atividade, os pré-requisitos exigidos para sua consecução, os recursos necessários para sua execução, os cuidados especiais aplicáveis, as metas definidas para eventos específicos componentes da atividade, os indicadores a serem acompanhados (itens de controle e de verificação), bem como as ações previstas para corrigir eventuais desvios pertinente ao assunto.

### 4.1 DESCRIÇÃO

Para o correto fluxo e tramitação da solicitação e execução orçamentária e financeira das bolsas de ensino e pesquisa e auxílios financeiros devidamente autorizados e disponibilizados aos estudantes e docentes do CEFET-MG é necessário observar as etapas que serão detalhadas nos próximos tópicos.

### 4.2 COMO O PROCESSO É INICIADO

A atividade tratada neste PP é iniciada com o recebimento pela DIF do processo eletrônico gerado no SIPAC/Protocolo, pelos setores demandantes, contendo os documentos abaixo:

- a) Em Processo de solicitação de auxílio para participação em eventos (discente)
  - Autorização do Ordenador de Despesa
  - Comprometimento orçamentário
  - Nota de Empenho
  - Cópia impressa em PDF da lista de credores "LC" (quando necessário)
  - Despacho com solicitação de pagamento contendo as seguintes informações: Valor total e lista de credor a ser paga (caso seja para mais de 1 aluno)
- b) Em Processo de pagamento de bolsistas
  - Autorização do Ordenador de Despesa

- Comprometimento orçamentário
- Nota de Empenho
- Relatório, folha ou lista de frequência dos estudantes devidamente atestada pelo responsável (quando necessário)
- Cópia PDF da RELAÇÃO DE PAGAMENTO PARA BOLSISTAS ou lista de credores "LC" gerado pelo SIAFI tela preta referente a solicitação mensal ou pontual (quando necessário)
- Despacho com solicitação de pagamento contendo as seguintes informações: Valor total, a lista de credor a ser paga (caso seja para mais de 1 aluno), o mês ou período de referência, o tipo da bolsa, unidade/campus e curso a que se refere.

#### 4.3 DETALHAMENTO DA ATIVIDADE

A finalidade dessa subseção é apresentar os principais passos (etapas) a serem executados para a obtenção do resultado "**Realizar liquidação e pagamento de bolsas e auxílios**".

As etapas abaixo estão numeradas de forma crescente. Entretanto, para compreensão da sequência de execução e dos caminhos alternativos existentes no processo de trabalho é imprescindível o uso do diagrama de fluxo da atividade. Para tanto, consulte o arquivo com a representação gráfica disponível na respectiva página deste procedimento no repositório MaPA – mapa.cefetmg.br

| Etapa |          | Ação                                                                                                    |  |  |  |  |
|-------|----------|----------------------------------------------------------------------------------------------------|--|--|--|--|
| 1     | R        | Analisar solicitação de pagamento                                                                               |  |  |  |  |
| Exec  | Executor |                                                                                                    |  |  |  |  |
|       | D        | Divisão de Finanças (DIF)                                                                                       |  |  |  |  |
| Docu  | umento(s | s) Aplicável(is)                                                                                                |  |  |  |  |
| а.    | Proc     | cesso de solicitação de auxílio para participação em eventos (discente)                                         |  |  |  |  |
| b.    | Proc     | cesso de pagamento de bolsistas                                                                                 |  |  |  |  |
| С.    | Corr     | nprometimento orçamentário                                                                                      |  |  |  |  |
| d.    | Auto     | prização do Ordenador de Despesa                                                                                |  |  |  |  |
| е.    | Nota     | a de Empenho                                                                                                    |  |  |  |  |
| f.    | Rela     | atório, folha ou lista de frequência dos estudantes devidamente atestada pelo responsável (quando necessário);  |  |  |  |  |
| g.    | Cópi     | ia PDF da "RELAÇÃO DE PAGAMENTO PARA BOLSISTAS" ou lista de credores "LC" (referente a solicitação              |  |  |  |  |
| •     | men      | isal ou pontual, quando necessário);                                                                            |  |  |  |  |
| h.    | Des      | pacho com solicitação de pagamento contendo as seguintes informações: Valor total, a lista de credor a ser paga |  |  |  |  |
|       | (cas     | o seja para mais de 1 aluno), o mês ou período de referência, o tipo da bolsa, unidade/campus e curso a que se  |  |  |  |  |
|       | refer    | re.                                                                                                    |  |  |  |  |
| Obse  | ervações | s/Recomendações                                                                                                 |  |  |  |  |
| 1.    | Case     | o haja <b>alguma inconsistência ou não conformidade</b> na solicitação de pagamento da bolsa ou auxílio         |  |  |  |  |
|       | finar    | nceiro: executar etapa 2.                                                                                       |  |  |  |  |
|       |          |                                                                                                    |  |  |  |  |
| 2.    | Doci     | umentação <b>conforme</b> : ir para a <b>etapa 4</b>                                                            |  |  |  |  |
|       |          |                                                                                                    |  |  |  |  |
| Etapa |          | Ação                                                                                                    |  |  |  |  |
| 2     | R        | Solicitar correção                                                                                              |  |  |  |  |
| Exec  | utor     | <b>3</b>                                                                                                    |  |  |  |  |
|       | D        | Divisão de Financas (DIF)                                                                                       |  |  |  |  |
| Docu  | umento(s | s) Aplicável(is)                                                                                                |  |  |  |  |

a. Despacho Informativo

Orientações quanto às operações no SIPAC

i. Em *Tipo de Documento*, selecionar Despacho Informativo

Versão

30

| Etapa                     |                                                                                   | Ação                                       |  |
|---------------------------|-----------------------------------------------------------------------------------|--------------------------------------------|--|
| 3                         | R                                                                                 | Providenciar regularização da documentação |  |
| Exec                      | utor                                                                              |                                            |  |
|                           | UG solicitante                                                                    |                                            |  |
| Observações/Recomendações |                                                                                   |                                            |  |
| 1.                        | 1. Após conclusão, retornar o processo eletrônico à DIF para execução da etapa 1. |                                            |  |
|                           |                                                                                   |                                            |  |

| Etapa |                                    | Ação                                                        |  |
|-------|------------------------------------|-------------------------------------------------------------|--|
| 4     | R                                  | Verificar a natureza do desembolso                          |  |
| Exe   | cutor                              |                                                             |  |
|       |                                    | Divisão de Finanças (DIF)                                   |  |
| Doc   | umento                             | (s) Aplicável(is)                                           |  |
| a.    | Pro                                | cesso eletrônico do SIPAC                                   |  |
| Obs   | Observações/Recomendações          |                                                             |  |
| 1.    | 1. Verificar o tipo do desembolso: |                                                             |  |
|       |                                    | a. Se for desembolso CONTINUADO, ir para etapa 5            |  |
|       |                                    | <li>b. Se o desembolso for ÚNICO, seguir para etapa 10</li> |  |

| _     |                                                                                                    |
|-------|----------------------------------------------------------------------------------------------------|
| Etapa | Ação                                                                                                    |
| 5     | Conferir saldo de empenho                                                                                                    |
| Exec  | autor                                                                                                    |
|       | Divisão de Finanças (DIF)                                                                                                    |
| Docu  | imento(s) Aplicável(is)                                                                                                    |
| a.    | Nota de Empenho                                                                                                    |
| b.    | Planilha de controle do setor                                                                                                    |
| Obse  | irvações/Recomendações                                                                                                    |
| 1.    | Antes de realizar o lançamento da solicitação de pagamento no sistema "SIAFI web", verificar o saldo atual de empenho por meio da consulta no "SIAFI hod", através do comando ">conrazão", ou por outros controles como a planilha gerada pelo SIAFI gerencial, com informações e valores orçamentários atuais de cada processo/nota de ompenho: |
|       |                                                                                                    |
|       | a. Se o saido tor INSUFICIENIE, ir para etapa b                                                                                                    |
|       | b. Se o saldo for <b>SUFICIENTE</b> , seguir para <b>etapa 10</b>                                                                                                    |

| Etapa | Ação                                                                                                    |  |  |  |
|-------|----------------------------------------------------------------------------------------------------|--|--|--|
| 6     | Solicitar reforço orçamentário                                                                                                    |  |  |  |
| Exec  | sutor                                                                                                    |  |  |  |
|       | Divisão de Finanças (DIF)                                                                                                    |  |  |  |
| Docu  | umento(s) Aplicável(is)                                                                                                    |  |  |  |
| a.    | Despacho informativo                                                                                                    |  |  |  |
| Obse  | ervações/Recomendações                                                                                                    |  |  |  |
| 1.    | Caso saldo de empenho seja insuficiente para liquidar a despesa e exista autorização prévia pelo ordenador, solicitar<br>a DIORC reforço do empenho por meio de despacho no processo eletrônico (observando os limites autorizados<br>anteriormente) |  |  |  |
| Orie  | Orientações quanto às operações no SIPAC                                                                                                    |  |  |  |
| i.    | Em Tipo de Documento, selecionar Despacho Informativo                                                                                                    |  |  |  |

| Etapa |                                                                                                    | Ação                                                                                                    |  |
|-------|----------------------------------------------------------------------------------------------------|----------------------------------------------------------------------------------------------------|--|
| 7     | R                                                                                                    | Realizar reforço orçamentário                                                                                                    |  |
| Exec  | utor                                                                                                    |                                                                                                    |  |
|       | Di                                                                                                    | visão de Orçamento (DIORC)                                                                                                    |  |
| Doci  | umento(s)                                                                                                    | Aplicável(is)                                                                                                    |  |
| a.    | Refor                                                                                                    | ço de empenho                                                                                                    |  |
| b.    | Suple                                                                                                    | mentação de Comprometimento Orçamentário                                                                                                    |  |
| Obse  | ervações/F                                                                                                    | ecomendações                                                                                                    |  |
| 1.    | Verific                                                                                                    | car autorização do ordenador de despesa no processo;                                                                                                    |  |
| 2.    | . Emitir comprometimento orçamentário e realizar liberação orçamentária para a liquidação e pagamento por meio de emissão de Nota de Empenho reforçando o saldo do empenho original, conforme disponibilidade de recursos orçamentários. |                                                                                                    |  |
| Orie  | ntações qu                                                                                                    | anto às operações no SIPAC                                                                                                    |  |
| i.    | Adicio<br>tipo re                                                                                                    | nar ao processo eletrônico as cópias em PDF do Comprometimento Orçamentário e da Nota de Empenho (do<br>eforço)<br>. Em <i>Tipo de Documento</i> , selecionar " Suplementação de Comprometimento Orçamentário" |  |
|       | t                                                                                                    | <ul> <li>Em <i>Tipo de Documento</i>, selecionar "Reforço de Empenho"</li> <li>Em <i>Assinantes do Documento</i>, indicar o Diretor da DPG e o Diretor Geral</li> </ul>                                        |  |
| ii.   | Após                                                                                                    | conclusão, retornar o processo eletrônico à DIF para execução da etapa 5.                                                                                                    |  |

| Etapa |                                          |        | Ação                                                                        |
|-------|------------------------------------------|--------|-----------------------------------------------------------------------------|
|       | 8                                        | R      | Assinar empenho                                                             |
|       | Exec                                     | utor   |                                                                             |
|       |                                          | l      | Diretor DPG                                                                 |
|       | Docu                                     | umento | (s) Aplicável(is)                                                           |
|       | a.                                       | Ref    | forço de Empenho                                                            |
|       | Observações/Recomendações                |        |                                                                             |
|       | 1.                                       | Ver    | ificar a nota de empenho gerada pela DIORC e anexada ao processo eletrônico |
|       | Orientações quanto às operações no SIPAC |        |                                                                             |
| i     | •                                        | Ass    | sinatura eletrônica do documento Reforço de Empenho pelo gestor financeiro  |

| Etapa |        | Ação                                                                               |
|-------|--------|------------------------------------------------------------------------------------|
| 9     | )      | Assinar empenho                                                                    |
| E     | xecut  | lor                                                                                |
|       |        | Diretor Geral                                                                      |
| D     | ocum   | nento(s) Aplicável(is)                                                             |
| а     | .      | Reforço de Empenho                                                                 |
| 0     | bserv  | vações/Recomendações                                                               |
| 1     | . '    | Verificar a nota de empenho gerada pela DIORC e anexado ao processo eletrônico     |
| 2     |        | Após conclusão das assinaturas do documento Reforço de Empenho, retornar à etapa 5 |
| 0     | rienta | ações quanto às operações no SIPAC                                                 |
| i.    |        | Assinatura eletrônica do documento Reforço de Empenho pelo ordenador               |

| Etapa      |                                          | Ação                                                                                                    |  |  |  |  |
|------------|------------------------------------------|----------------------------------------------------------------------------------------------------|--|--|--|--|
| 10         | R                                        | Liquidar bolsa                                                                                                    |  |  |  |  |
| Exec       | Executor                                 |                                                                                                    |  |  |  |  |
|            | D                                        | Divisão de Finanças (DIF)                                                                                                    |  |  |  |  |
| Docu       | umento(s                                 | s) Aplicável(is)                                                                                                    |  |  |  |  |
| a.         | NS -                                     | Nota de Lançamento do Sistema                                                                                                    |  |  |  |  |
| Obse       | ervações                                 | /Recomendações                                                                                                    |  |  |  |  |
| 1.         | Após<br>Após                             | s as operações realizadas no sistema SIAFI, aguardar repasse de recursos financeiro referente a liquidação.<br>s repasse financeiro e autorização de pagamento, ir para etapa 11. |  |  |  |  |
| Orie       | ntações o                                | quanto às operações no SIAFI                                                                                                    |  |  |  |  |
| I.         | Loga                                     | ar no sistema "SIAFI web", incluir novo documento hábil por meio do comando "INCDH" ou pelo seguinte                                                                              |  |  |  |  |
|            | cami                                     | inno: Menu geral > Contas a pagar e receber > Documento nabil > Incluir documento nabil.                                                                                          |  |  |  |  |
| II.<br>111 |                                          | do documento: RP (recibo de pagamento);                                                                                                    |  |  |  |  |
| 111.       | "dod                                     | encher todos os campos apresentados nas abas idados básicos , principal com orçamento , centro de custo e                                                                         |  |  |  |  |
|            | da n                                     | os de pagamento de lista de credores informada, do centro de custo e demais informações necessárias ao correto                                                                    |  |  |  |  |
|            | deta                                     | Ibamento e instrucão do lancamento no sistema SIAFI web                                                                                                    |  |  |  |  |
| IV.        | Conf                                     | ferir informações dos campos preenchidos: utilizar a opção "verificar consistência" para verificar a existência de                                                                |  |  |  |  |
|            | poss                                     | síveis erros ou ausência de informações obrigatórias e, caso as informações estejam completas, registrar a                                                                        |  |  |  |  |
|            | oper                                     | ação e anotar o número do documento hábil gerado pelo sistema. Exemplo: 2019NS014151;                                                                                             |  |  |  |  |
| V.         | Loga                                     | ar no sistema "SIAFI hod" e abrir o programa pelo navegador. Entrar no comando ">condoc", digitar a NS                                                                            |  |  |  |  |
|            | corre                                    | espondente ao lançamento, capturar as telas com as informações apresentadas e imprimir o documento em                                                                             |  |  |  |  |
|            | form                                     | ato PDF.                                                                                                    |  |  |  |  |
| Orie       | Orientações quanto às operações no SIPAC |                                                                                                    |  |  |  |  |
| i.         | Adic                                     | ionar ao processo eletrônico a cópia em PDF da Nota de Lançamento do Sistema                                                                                                    |  |  |  |  |
|            |                                          | a. Em Tipo de Documento, selecionar "NS – Nota de Lançamento do Sistema"                                                                                                    |  |  |  |  |
|            |                                          | b. Em Assinantes do Documento, indicar a si mesmo. O documento deve ser assinado antes do envio do                                                                                |  |  |  |  |
|            |                                          | processo                                                                                                    |  |  |  |  |

| Etapa  | Ação                                                                                                    |
|--------|----------------------------------------------------------------------------------------------------|
| 11     | Realizar o pagamento                                                                                                    |
| Exec   | autor                                                                                                    |
|        | Divisão de Finanças (DIF)                                                                                                    |
| Doci   | imento(s) Aplicável(is)                                                                                                    |
| a.     | OP - Ordem de Pagamento                                                                                                    |
| Obse   | irvações/Recomendações                                                                                                    |
| 1.     | Após repasse financeiro pelos órgãos competentes e a autorização do pagamento, executar as operações descritas no campo "Orientações quanto às operações no SIAFI" dessa etapa                                                 |
| Orie   | tações quanto às operações no SIAFI                                                                                                    |
| I.<br> | Logar no "SIAFI web" e ir no comando "gercomp" ou pelo seguinte caminho: Menu geral > Contas a pagar e receber > Compromissos > Gerenciar Compromissos;                                                                        |
| II.    | Localizar o respectivo lançamento por meio do número da RP;                                                                                                    |
|        | Realizar o documento hábil inserindo os comandos e códigos necessários;                                                                                                    |
| IV.    | Anotar os números da OP e da NS;                                                                                                    |
| V.     | Logar no sistema "SIAFI hod" e abrir o programa pelo navegador. Entrar no comando ">condoc", digitar a NS correspondente ao pagamento capturar as telas com as informações apresentadas e imprimir o documento em formato PDF. |
| Orie   | itações quanto às operações no SIPAC                                                                                                    |
| i.     | Adicionar ao processo eletrônico a cópia em PDF da "Ordem de Pagamento"                                                                                                    |
|        | <ul> <li>a. Em <i>Tipo de Documento</i>, selecionar "Ordem de Pagamento"</li> <li>b. Em <i>Assinantes do Documento</i>, indicar a si mesmo. O documento deve ser assinado antes do envio do processo</li> </ul>                |

Versão

3.0

| Etapa |                                          | Ação                                                             |  |
|-------|------------------------------------------|------------------------------------------------------------------|--|
| 12    | 2 ®                                      | Verificar previsão de pagamentos futuros                         |  |
| Ex    | ecutor                                   |                                                                  |  |
|       | I                                        | Divisão de Finanças (DIF)                                        |  |
| Do    | ocumento                                 | (s) Aplicável(is)                                                |  |
| a.    | Cor                                      | sulta geral aos documentos e solicitações do processo eletrônico |  |
| b.    | Des                                      | pacho Informativo                                                |  |
| Ob    | Observações/Recomendações                |                                                                  |  |
| 1.    | CO                                       | M previsão de pagamentos futuros, executar <b>etapa 13</b> .     |  |
| 2.    | Der                                      | nais situações, executar etapa 14.                               |  |
| Or    | Orientações quanto às operações no SIPAC |                                                                  |  |
| i.    | Em                                       | Tipo de Documento, selecionar Despacho Informativo               |  |

| Etapa                                    | Ação                                                                                 |  |  |  |
|------------------------------------------|--------------------------------------------------------------------------------------|--|--|--|
| 13                                       | Devolver processo para o solicitante                                                 |  |  |  |
| Execu                                    | tor                                                                                  |  |  |  |
|                                          | Divisão de Finanças (DIF)                                                            |  |  |  |
| Docu                                     | mento(s) Aplicável(is)                                                               |  |  |  |
| a.                                       | a. Despacho Informativo                                                              |  |  |  |
| Obser                                    | Observações/Recomendações                                                            |  |  |  |
| 1.                                       | 1. Pagamento efetuado e processo devolvido para inclusão de novo ciclo de pagamento. |  |  |  |
| Orientações quanto às operações no SIPAC |                                                                                      |  |  |  |
| i.                                       | i. Em Tipo de Documento, selecionar Despacho Informativo                             |  |  |  |

| Etapa |                                                                                                    | Ação                            |  |  |  |  |
|-------|----------------------------------------------------------------------------------------------------|---------------------------------|--|--|--|--|
| 14    | ®                                                                                                    | Realizar tratamento contábil    |  |  |  |  |
| Exec  | utor                                                                                                    |                                 |  |  |  |  |
|       | Div                                                                                                    | visão de Contabilidade (DICONT) |  |  |  |  |
| Obse  | ervações/Re                                                                                                   | ecomendações                    |  |  |  |  |
| 1.    | 1. Concluída a análise da conformidade da documentação, a DICONT deverá encaminhar o processo eletrônico para |                                 |  |  |  |  |
|       | a. Arquivamento (sem Prestação de Contas), ir para etapa 15                                                   |                                 |  |  |  |  |
|       | <li>b. Incluir Prestação de Contas, executar etapa 17</li>                                                    |                                 |  |  |  |  |
|       |                                                                                                    |                                 |  |  |  |  |
| Etapa |                                                                                                    | Ação                            |  |  |  |  |

| Etapa                                    | Ação                                                                                                 |  |  |  |  |
|------------------------------------------|----------------------------------------------------------------------------------------------------|--|--|--|--|
| 15 @                                     | Devolver processo à UG solicitante para arquivamento                                                 |  |  |  |  |
| Executo                                  |                                                                                                    |  |  |  |  |
|                                          | Divisão de Contabilidade (DICONT)                                                                    |  |  |  |  |
| Docume                                   | nto(s) Aplicável(is)                                                                                 |  |  |  |  |
| a. D                                     | a. Despacho Informativo                                                                              |  |  |  |  |
| Observa                                  | Observações/Recomendações                                                                            |  |  |  |  |
| 1. lr                                    | 1. Informar no despacho que o processo está sendo devolvido ao solicitante, para arquivamento na UG. |  |  |  |  |
| Orientações quanto às operações no SIPAC |                                                                                                    |  |  |  |  |
| i. E                                     | n Tipo de Documento, selecionar Despacho Informativo                                                 |  |  |  |  |

| Etapa | Ação                                                                                                    |  |  |  |  |  |  |
|-------|----------------------------------------------------------------------------------------------------|--|--|--|--|--|--|
| 16    | Arquivar processo eletrônico                                                                                                    |  |  |  |  |  |  |
| Exect | utor                                                                                                    |  |  |  |  |  |  |
|       | UG solicitante                                                                                                    |  |  |  |  |  |  |
| Docu  | mento(s) Aplicável(is)                                                                                                    |  |  |  |  |  |  |
| a.    | Termo de Arquivamento de Processo                                                                                                    |  |  |  |  |  |  |
| Obse  | rvações/Recomendações                                                                                                    |  |  |  |  |  |  |
| 1.    | Conforme a Portaria Interministerial MPOG/MJ nº 1.677/2015, o arquivamento de processo(s) ocorrerá diante das<br>seguintes condições: |  |  |  |  |  |  |
|       | a. Por deferimento ou indeferimento do pleito;                                                                                        |  |  |  |  |  |  |
|       | b. Pela expressa desistência ou renúncia do interessado; ou                                                                           |  |  |  |  |  |  |
|       | c. Por decisão motivada de autoridade competente.                                                                                     |  |  |  |  |  |  |
| Orien | Orientações quanto às operações no SIPAC                                                                                              |  |  |  |  |  |  |
| ii.   | Em Tipo de Documento, selecionar Termo de Arquivamento de Processo                                                                    |  |  |  |  |  |  |
| iii.  | Selecionar, em Forma do Documento, a opção Escrever Documento e Carregar Modelo.                                                      |  |  |  |  |  |  |

| Etapa                     | Ação                                                                                                    |  |  |  |
|---------------------------|----------------------------------------------------------------------------------------------------|--|--|--|
| 17                        | Devolver processo para UG solicitante do auxílio                                                                                                    |  |  |  |
| Execu                     | ior in the second second second second second second second second second second second second second second se                                                    |  |  |  |
|                           | Divisão de Contabilidade (DICONT)                                                                                                    |  |  |  |
| Docur                     | Documento(s) Aplicável(is)                                                                                                    |  |  |  |
| a.                        | Despacho Informativo                                                                                                    |  |  |  |
| Observações/Recomendações |                                                                                                    |  |  |  |
| 1.                        | O processo encaminhado à UG solicitante do auxílio para cadastro da Prestação de Contas (PP-131: Prestar conta<br>de auxílio à participação de discente em evento) |  |  |  |

### 4.4 PRÉ-REQUISITOS/RECURSOS NECESSÁRIOS/CUIDADOS ESPECIAIS

- 4.4.1 Possuir acesso ao sistema de protocolo eletrônico SIPAC;
- 4.4.2 Possuir acesso ao sistema financeiro SIAFI web;
- 4.4.3 Possuir acesso ao sistema financeiro SIAFI hod. Verificar atualização e compatibilidade do JAVA para rodar o sistema no navegador;
- 4.4.4 Possuir acesso à rede e pasta compartilhada do setor para possíveis consultas a documentos

#### 4.5 INDICADORES DE ACOMPANHAMENTO

Não houve conteúdo para esse tópico na presente versão do documento

### 4.6 DESVIOS E AÇÕES NECESSÁRIAS

Não houve conteúdo para esse tópico na presente versão do documento

# 5 HISTÓRICO DE ATUALIZAÇÕES

| Data<br>09/07/2024 (Aprovação)<br>22/07/2024 (Vigência)                                      | Versão<br>3.0 | Autor<br>Rafael Possato Cunha | Arquivo Digital<br>PP-104_R3_F11_Va1.docx |
|----------------------------------------------------------------------------------------------|---------------|-------------------------------|-------------------------------------------|
| Analista de Processos                                                                        |               |                               |                                           |
| Sérgio Dias Ribeiro e Ana Raquel Viegas Silva                                                |               |                               |                                           |
| Modificações                                                                                 |               |                               |                                           |
| Procedimento revalidado COM alterações (Portaria Normativa DPG/CEFET-MG nº 4, de 09/07/2024) |               |                               |                                           |
|                                                                                              |               |                               |                                           |

| Data<br>10/10/2022 (Aprovação)<br>24//10/2022 (Vigência)                                                                                                    | Versão<br>2.0                                 | <sub>Autor</sub><br>Rafael Possato Cunha | Arquivo Digital<br>PP-104_R2_F11_Va1.docx |  |
|----------------------------------------------------------------------------------------------------|-----------------------------------------------|------------------------------------------|-------------------------------------------|--|
| Analista de Processos                                                                                                    | Analista de Processos                         |                                          |                                           |  |
| Sérgio Dias Ribe                                                                                                    | Sérgio Dias Ribeiro e Ana Raquel Viegas Silva |                                          |                                           |  |
| Modificações                                                                                                    | Modificações                                  |                                          |                                           |  |
| Revalidação do documento (Portaria SIP-MAPA nº 11/2022 – COFI), COM alterações(revisão das orientações<br>da etapa 11 e inclusão da ação da DICONT na etapa 12) |                                               |                                          |                                           |  |
|                                                                                                    |                                               |                                          |                                           |  |
| Data<br>10/03/2020 (Aprovação)                                                                                                    | Versão<br>1 O                                 | Autor<br>Rafael Possato Cunha            | Arquivo Digital<br>PP-104_R1_F11_Va2.docx |  |

| 13/03/2020    | (Vigência)                                            | 1.0 | Rafael Possato Cunha | PP-104_R1_F11_Va2.docx |  |
|---------------|-------------------------------------------------------|-----|----------------------|------------------------|--|
| Analista de P | Analista de Processos                                 |     |                      |                        |  |
| Sé            | Sérgio Dias Ribeiro e Ana Raquel Viegas Silva         |     |                      |                        |  |
| Modificações  |                                                       |     |                      |                        |  |
| Ap            | Aprovação Inicial (Portaria SIP-MAPA nº 3/2020 – SOF) |     |                      |                        |  |

# 6 INFORMAÇÕES DE CONTROLE

|                |                | Área                                        | Macro-Serviço |
|----------------|----------------|---------------------------------------------|---------------|
| Classificasi   | ssificação SIP | Finanças                                    |               |
| Classificaç    |                | Serviço                                     | Sub-Serviço   |
|                |                |                                             |               |
|                |                |                                             |               |
| Nome(s) Alterr | nativo(s)      | Liquidação e pagamento de bolsas e auxílios |               |

# 7 DOCUMENTOS ADICIONAIS

Não houve conteúdo para esse tópico na presente versão do documento

### 8 PERGUNTAS FREQUENTES

Não houve conteúdo para esse tópico na presente versão do documento